## **Batch Create and Assign Homestops**

Want to batch create and assign home stops to a student worklist

For this procedure you first want to define which students will get the homestops. To do this go into Edulognt and create a student worklist that identifies just those students who will get homestop assignments.

(Example: in your worklist use (2) Data Fields).

- 1. Fieldname = school code, Operator = EQUAL, Search Value = school code
- 2. Fieldname = LOADING:, Operator = Field Is Not Empty

Next you will create an EMU batch containing two utilities (deasgn and flagset). Lets name the batch **CREATE HOMESTOPS**.

The first utility added to our new batch is **DEASGN**. When you choose this utility for the first time it will prompt you to configure the utility. Use the following example as a guide.

You will want to choose the following options:

- 1. Permanently modify files
- 2. All trips
- 3. Use student list
  - Select the Student Worklist that defines the students to modify.

## Example:

| DEASGN                                                   | <u>x</u>                                                     |
|----------------------------------------------------------|--------------------------------------------------------------|
| Options<br>Permanently modify files<br>Create audit file | Stop List Use stop list Select Stop List                     |
| Trips<br>All trips<br>Morning Trips<br>Afternoon Trips   | Student List Use student list Select Student List school 388 |
| Confirm                                                  | Cancel                                                       |

When finished click *confirm* and give the configuration a name.

As in this example:

| Save Utility Configuration As |                   |  |
|-------------------------------|-------------------|--|
| Configuration Name:           | DEASSIGNING TRIPS |  |
| ОК                            | Cancel            |  |

## **Batch Create and Assign Homestops**

The second utility to add to this batch is **FLAGSET**. After selecting this utility you will want configure it as well. Use the following example as a guide.

You will want to choose the following options:

- 1. Assign
- 2. Home Stop
- 3. Select List File
  - Select the same Student Worklist used in the DEASGN utility.

|                 |              |       | Reset                                                                         |
|-----------------|--------------|-------|-------------------------------------------------------------------------------|
|                 |              | Reset | Home Stop 🔽 🗖                                                                 |
| Deletion        |              |       | Available Exclusive 🔽 🕅                                                       |
| Address Match   |              |       | Right Side 🔽 🗖                                                                |
| Eligibility     |              |       | Delete records last changed before:                                           |
| Upstu Exclusion |              |       | <ul> <li>Delete records last changed before.</li> <li>Current Date</li> </ul> |
| Assign          | $\checkmark$ | Г     | ○ 06/27/2003 ▼                                                                |
| Special Ed      |              |       | Record Selection                                                              |
| Add             |              |       | Student Worklist                                                              |
| Change          |              | Г     | Select List File school 388                                                   |
| -               |              |       | C Use STA:STURECS.DAT                                                         |
|                 |              |       |                                                                               |

When finished click *confirm* and give the configuration a name.

As in this example:

| Save Utility Configu | uration As              | × |
|----------------------|-------------------------|---|
| Configuration Name:  | ASSIGN & FLAG HOMESTOPS |   |
| ОК                   | Cancel                  |   |

You are now ready to run the batch; CREATE HOMESTOPS